## Rollback to a previous version of myCNC software

In case you are having issues after updating to a new software version, or would simply rather use an older version, you can use the following instructions:

- Head into the folder containing the myCNC application (/home/opt/myCNC on Ubuntu machines)
- Select the folder in which the launch file for the myCNC application is located (ubuntu18\_64 in this example)

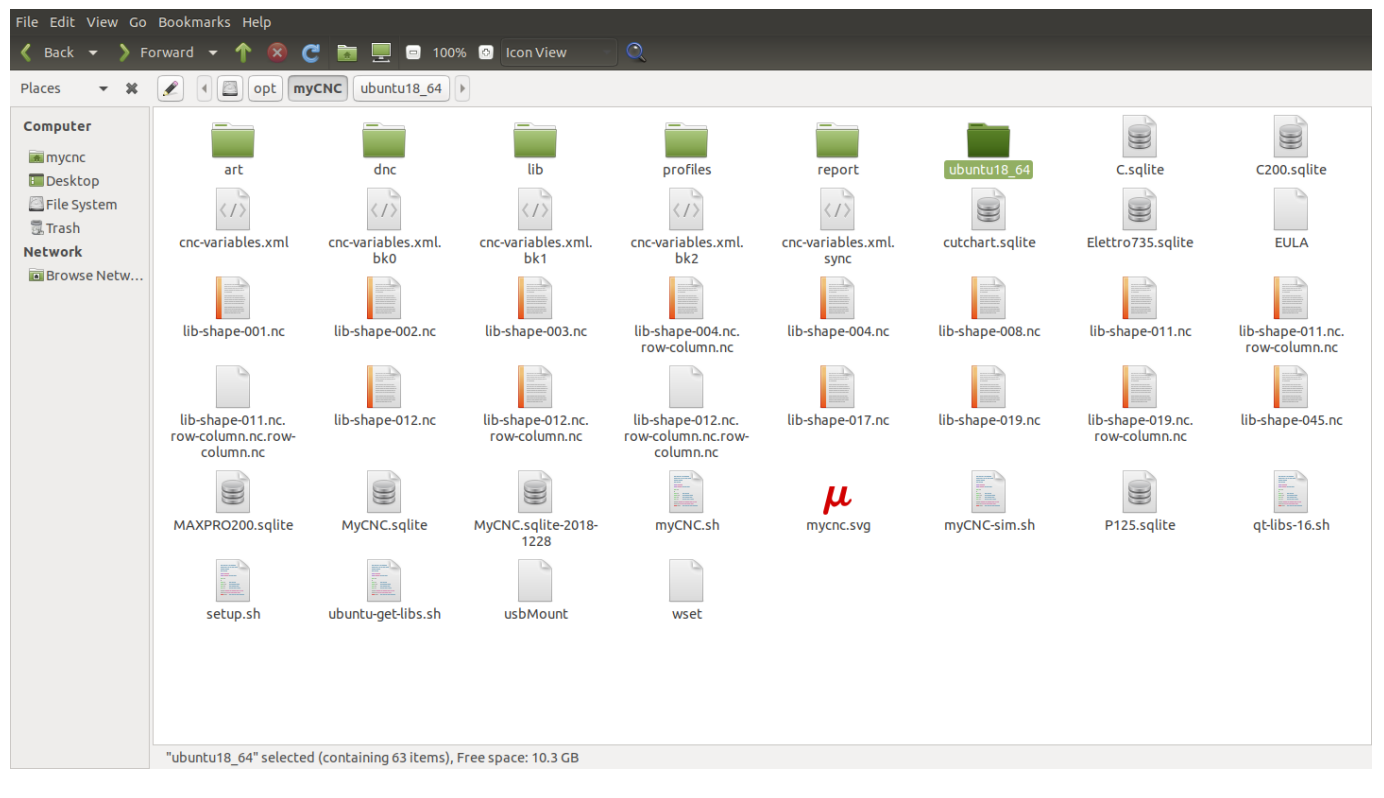

• Delete the file named myCNC (this is your current program version)

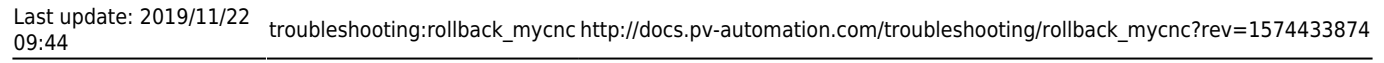

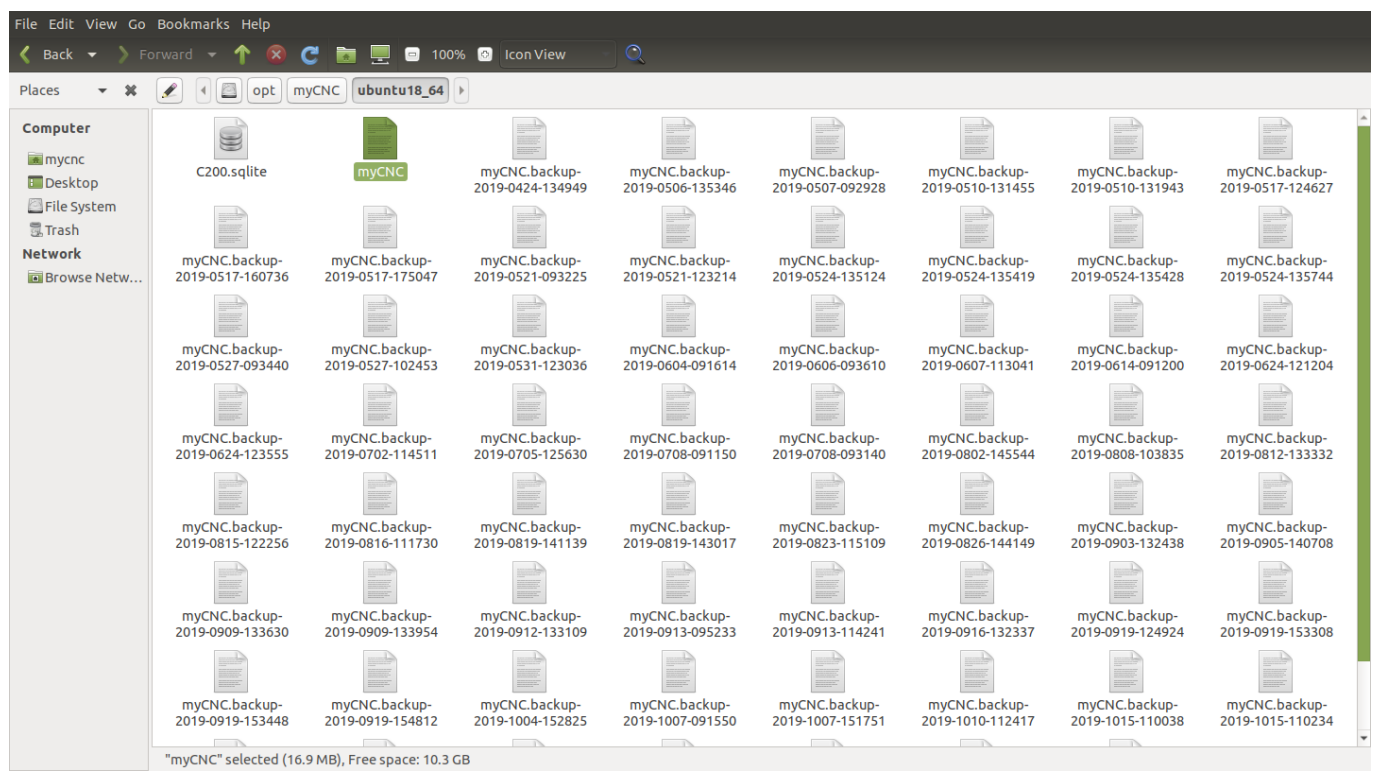

• Locate the backup file with the date to which you would prefer to roll back

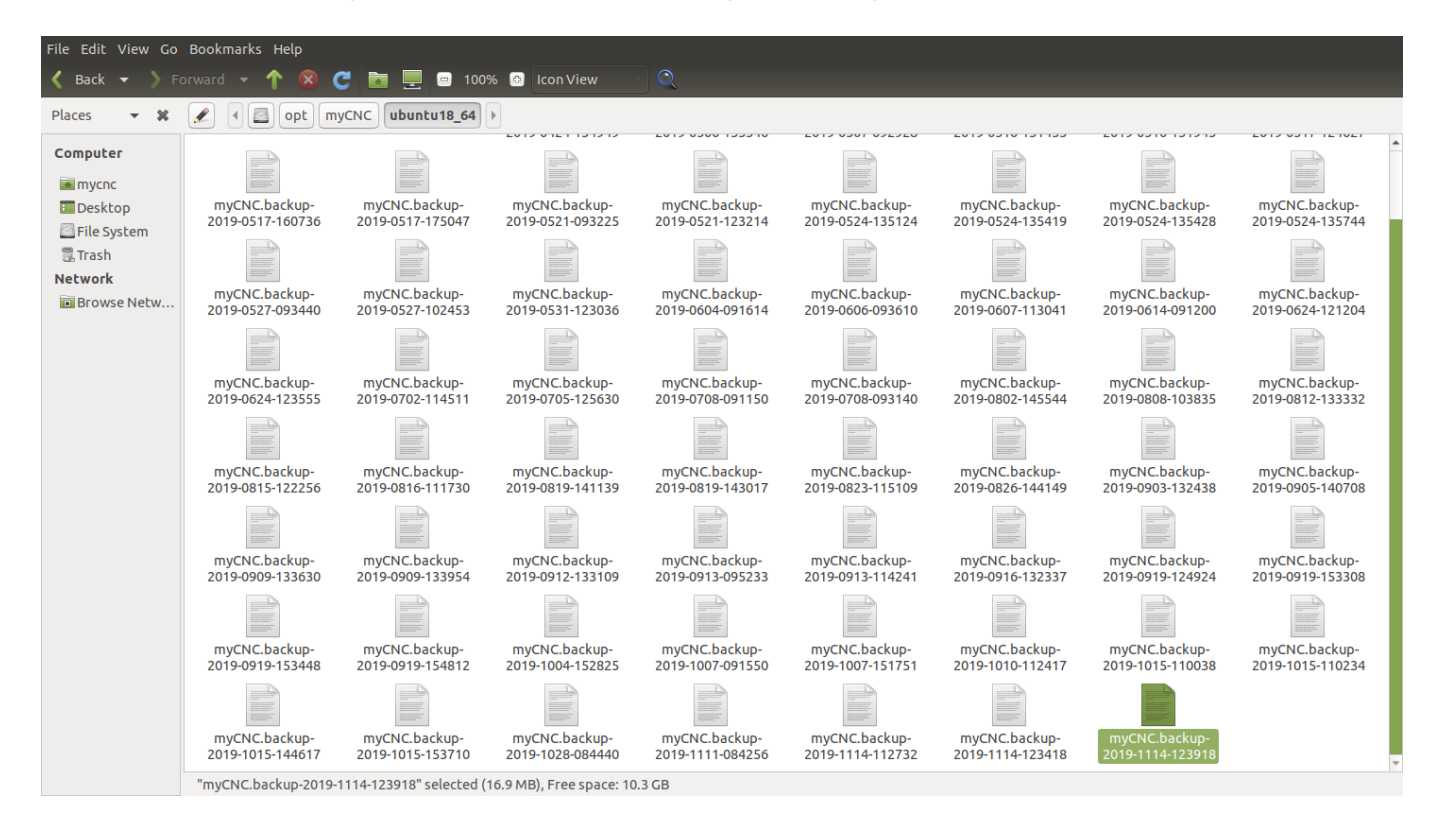

- Rename that file to myCNC
- Launch/relaunch the myCNC application

The program should now be using the backup version.

From:

http://docs.pv-automation.com/ - myCNC Online Documentation

Permanent link:

http://docs.pv-automation.com/troubleshooting/rollback\_mycnc?rev=1574433874

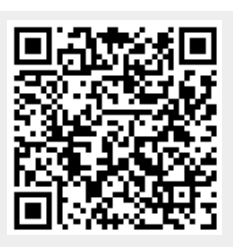

Last update: 2019/11/22 09:44